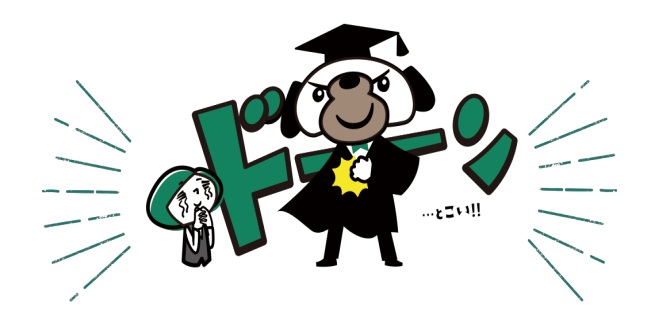

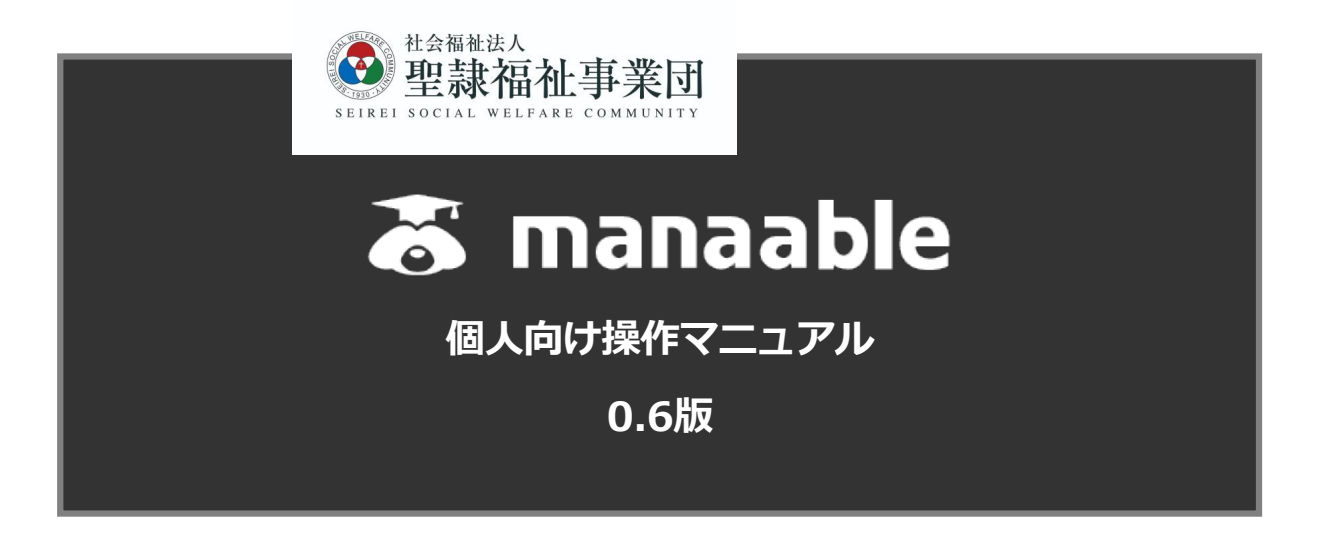

Copyright by 2023 SACSW Ver0.6

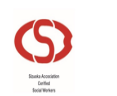

一般社団法人静岡県社会福祉士会

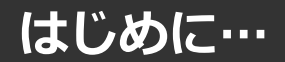

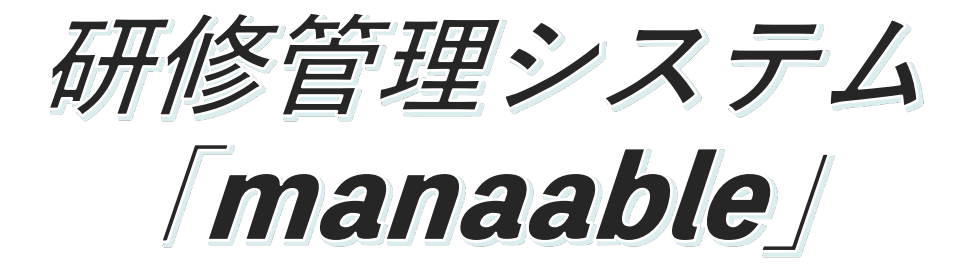

ー般社団法人静岡県社会福祉士会は、会員の皆様がより充実した研修を、より簡単に受講できますよう研修管理システム「manaable」を導入いたしました。

会員の皆様は「manaable」にまずご登録いただき、 研修に積極的にご参加下さい

静岡県社会福祉士会のホームページ等からmanaableにアクセス!

https://shizuoka-csw.manaable.com/

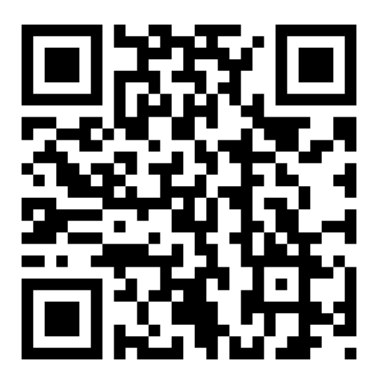

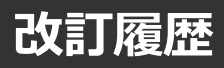

| 版数  | 変更日        | 変更内容                                               |
|-----|------------|----------------------------------------------------|
| 0.1 | 2021/01/12 | 初版                                                 |
| 0.2 | 2021/01/26 | 誤字修正・ITRAロゴについて注記を追加<br>メールアドレスは照合情報ではなく固定の項目として表示 |
| 0.3 | 2021/02/16 | アンケート・課題追加                                         |
| 0.4 | 2021/02/24 | SP版・マイアカウントページ・<br>PW/メールアドレスの変更方法・申込みキャンセル方法追加    |
| 0.5 | 2021/05/21 | 領収書のダウンロード方法を追加                                    |
| 0.6 | 2021/06/03 | キャプチャの改修・修了証のダウンロード方法・登録情報変更追加                     |
|     |            |                                                    |

8.

# マナブル新規登録から研修終了までの流れ

| 手順1                                        |                                                            |
|--------------------------------------------|------------------------------------------------------------|
| マナブル新規登録方法                                 | · · · · · · · · · · · p.5                                  |
| 手順2                                        |                                                            |
| 申込む研修の検索                                   | · · · · · · · · · · · · p.13                               |
| 手順3                                        |                                                            |
| 申込フォームに情報を入力・送信                            | ••••• <b>p.1</b> 4                                         |
| 手順4                                        |                                                            |
| 申込結果の通知を確認する                               | · · · · · · · · · · · p.18                                 |
| 手順5                                        |                                                            |
| 受講料納入                                      | · · · · · · · · · · · p.20                                 |
| 手順6                                        |                                                            |
| 研修の受講                                      | · · · · · · · · · · · p.25                                 |
| 手順7                                        |                                                            |
| 受講履歴の確認                                    | · · · · · · · · · · · · p.27                               |
| 手順8                                        |                                                            |
| アンケート・課題の提出                                | · · · · · · · · · · · p.30                                 |
|                                            |                                                            |
| 個人支払いについて<br>  個人設定について                    | •••••p.36<br>•••••p.37                                     |
| パスワード変更方法<br>メールアドレス変更方法                   | · · · · · · · · · · · p.39<br>· · · · · · · · · · · · p.41 |
| 問い合わせ先<br>一般社団法人静岡県社会福祉士会<br>2054-252-9877 |                                                            |
| 一般社団法人静岡県社会福祉士会                            |                                                            |

①靜岡県社会福祉士会マナブルページにアクセスする

下記a, bのいずれかの方法でアクセスしてください。

- a) ホームページに記載のURLから入る
- b) 右記URLを検索 <u>https://shizuoka-csw.manaable.com/</u>

## ②「新規登録」ボタンをクリックする

アクセス後、研修一覧が表示されますので、「新規登録」ボタンをクリックしてください。

| 一般社団法人 前                    | 静岡県社会福祉士会 | - 幸 絞り込み | Q 検索                          | ارہ (؟)     | レプ 一日 ログイン  | , 合+ 新規登録             |
|-----------------------------|-----------|----------|-------------------------------|-------------|-------------|-----------------------|
|                             |           |          |                               |             |             | 〒 フィルター               |
| 研修名 🜲                       |           | 受付状況 🖨   | 開催日 ♦                         | 申込開始日       | 申込締切日       | 研修の形式                 |
| <b>サンプル研</b><br>全1回         | ください)     | 受付中      | 2021年04月01日 - 2025年12月<br>31日 | 2021年04月01日 | 2025年12月31日 | 会場                    |
| 【 <b>説明用】テスト研修  </b><br>全3回 |           | 受付中      | 2023年05月01日 - 12月31日          | 2023年05月01日 | 2023年12月31日 | 会場<br>オンデマンド<br>ライブ配信 |

# ログイン/新規登録ページが表示されますので、靜岡県社会福祉士会会員「新規登録」又は「一般・非会員「新規登録」を選んでください。

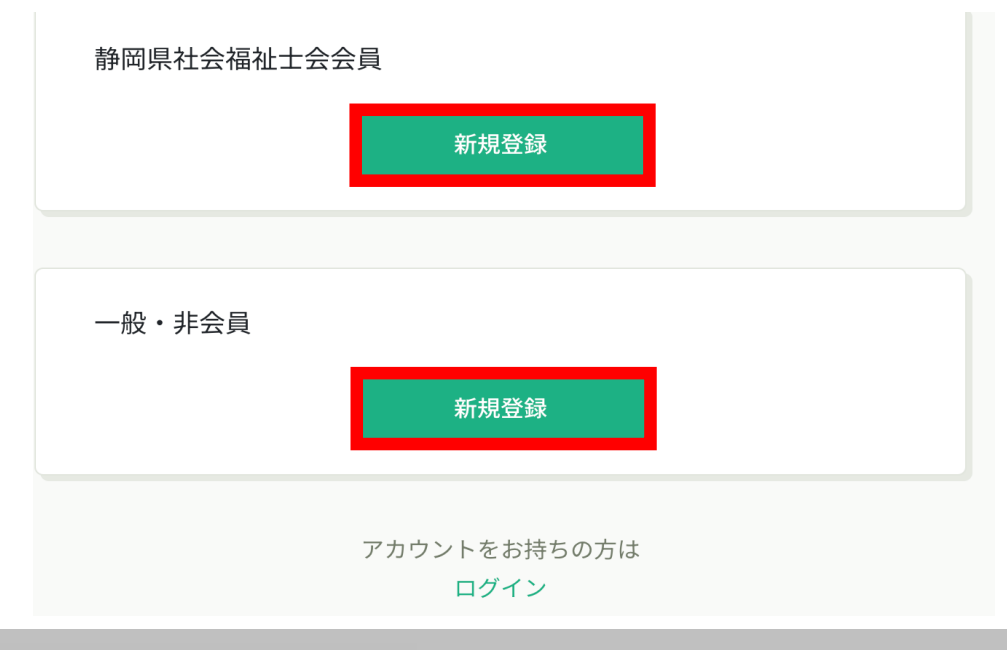

※ここから靜岡県社会福祉士会会員向けの登録方法をご案内します。 一般・非会員の方は、p.9「一般・非会員の場合」をご覧ください。

靜岡県社会福祉士会会員の場合

#### ③照合情報を入力する

靜岡県社会福祉士会登録時の情報と同じ情報を入力してください。 情報入力後、「本登録メールを送信」をクリックしてください。 照合情報が一致すると、本登録メールが送信されます。

※あらかじめ「@manaable.com」のドメインを受信できるように設定しておいてください。

|                                            |                                               | 新規登録                                               |                                          |                                                    |           |
|--------------------------------------------|-----------------------------------------------|----------------------------------------------------|------------------------------------------|----------------------------------------------------|-----------|
| 静岡県社                                       | 会福祉士会                                         | 会【会員用】の                                            | D無料登                                     | 登録ページ                                              | で         |
|                                            |                                               | す。                                                 |                                          |                                                    |           |
| メールアド<br>会員確認後<br><u>静岡県社会社</u>            | レス(スマー<br>、本登録画面<br><u>高祉士会への入</u><br>【一般・非会員 | トフォン可)等必要事<br>のURLをメールにお送<br>会手続きがお済でな<br>新規登録】からご | ■項を入力<br>きりします<br>い <u>方、入全</u><br>登録くださ | してください。<br>(自動送信)。<br><u>ミ手続き中の方</u><br><u>さい。</u> | <u>lt</u> |
| 人会状况から                                     | 下明な場合は、<br>09:00~17:                          | <ul><li></li></ul>                                 | (TELXXX·<br>ください。                        | -XXX-XXXX/ ++                                      | Н         |
|                                            | 会員番号を5村                                       | 行で入力してくだる                                          | さい。1番                                    | キ~99999番の                                          | 方         |
|                                            | は頭に「                                          | )」を入れてくださ                                          | い。                                       |                                                    |           |
| 登録用メーバ<br>入力してくた<br>照会情報<br>静岡県社会福         | レアドレス 🙋<br>どさい<br>都祉士会会員!                     | 新<br>No. <b>《</b> 须                                |                                          |                                                    |           |
|                                            |                                               |                                                    |                                          |                                                    |           |
| 生年月日 🐼                                     | a)                                            |                                                    |                                          |                                                    |           |
| 年 /月/日                                     |                                               |                                                    |                                          |                                                    |           |
| <ul> <li>ご利用規約の</li> <li>個人情報保護</li> </ul> | D内容に同意する<br>養方針の内容に同                          | 意する                                                |                                          |                                                    |           |
|                                            |                                               |                                                    |                                          |                                                    |           |

| レスをご入力くたさい<br>  Gmailを推奨しています | メールアドレス | マナブルで使用するメールアドレスです<br>通知メールを受信するため、普段使用するメールアド<br>レスをご入力ください<br>Gmailを推奨しています |
|-------------------------------|---------|-------------------------------------------------------------------------------|
|-------------------------------|---------|-------------------------------------------------------------------------------|

#### 照合情報

| 靜岡県社会福祉士会会員<br>番号 | 社会福祉士会登録時に発行された番号です<br>不明な場合は静岡県社会福祉士会にお問合わせくださ<br>い |
|-------------------|------------------------------------------------------|
| 生年月日              | 西暦で生年月日を入力してください                                     |

#### ④本登録情報を入力する

メールに記載のリンクをクリックすると、本登録情報を入力する画面へ移ります。

この本登録情報入力画面は、靜岡県社会福祉士会会員として登録されている情報は既に表示されている状態の画面が表示されます。必須項目で入力されていない情報(パスワードなど)をご入力ください。

新規登録

入力ができましたら、「確認画面へ」をクリックしてください。

| 例)山田     | 例)学      |
|----------|----------|
| 必須項目です。  | 必須項目です。  |
| 氏名(セイ) 👧 | 氏名(メイ) 🐲 |
| 例) ヤマダ   | 例)マナブ    |
| 必須項目です。  |          |

| 電話番号 (半角英数字) 🐲     |                            |
|--------------------|----------------------------|
| 123456789          |                            |
| 必須項目です。            |                            |
| パスワード (半角英数字) 1000 |                            |
| 入力してください           | 100                        |
| パスワードの確認 (半角英数字) 🐲 | パスワードは英字・数字<br>を含めて8文字以上です |
| 入力してください           | \$                         |

| 公益社団法人 熊本県看護協会<br>施設を選択 |
|-------------------------|
| 施設を選択                   |
|                         |
|                         |

## ⑤確認画面で入力内容を確認する

## 新規登録

熊本県看護協会会員の会員情報データベースより取得した情報をもとに、研修申込サイト にご登録いただき、ご利用いただけます。当サイトでの研修受講にあたり、ご自身の登録 情報の変更をご希望の場合は、 静岡県社会福祉士会 054-252-9877 にお問い合わせく ださい。

| 氏名 (姓)     | 氏名(名)     |  |
|------------|-----------|--|
| 氏名 (セイ)    | 氏名(メイ)    |  |
| 登録用メールアドレス |           |  |
| 所属施設       |           |  |
| 0000       |           |  |
|            | 登録する      |  |
|            | 情報の入力にもどる |  |

#### ⑤登録完了

下記画面が表示されましたら、マナブルの新規登録は完了です。

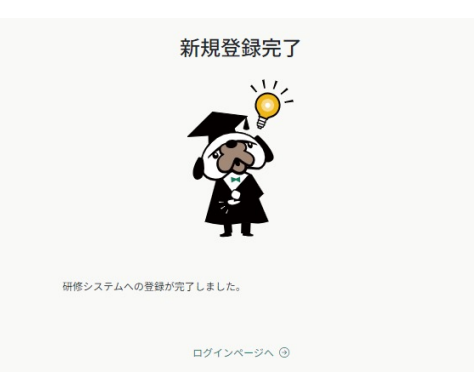

※これでマナブルの新規登録は完了です。おつかれさまでした。 このまま研修を申し込みたい方は、p.13「申込む研修の検索」をご確認ください。

※ここから一般・非会員向けの登録方法をご案内します。 靜岡県社会福祉士会会員の方は、p.6「社会福祉士会会員の場合」までお戻りください。

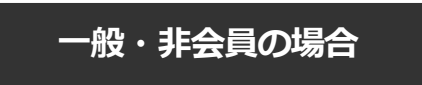

#### ③メールアドレスを入力する

ご入力いただいたメールアドレスに、本登録メールが送信されます。

※あらかじめ「@manaable.com」のドメインを受信できるように設定しておいてください。

| 研修申込サイト無料登録                                                           | ページです                  |
|-----------------------------------------------------------------------|------------------------|
| ※以前にご登録したことがあり、パスワ-                                                   | - ドをお忘れになった方           |
| はコチラより、パスワードを再発行                                                      | テしてください※               |
| メールアドレスをご入力いただきましたら、本素                                                | 登録画面のURLえおメールに         |
| お送りします(自動送信                                                           | )                      |
| ご不明点ある場合は、静に 県社会福祉士会(TEL                                              | .054-252-9877/平日09:00~ |
|                                                                       |                        |
| 登録用メールアドレス                                                            |                        |
| <b>登録用メールアドレス</b><br>入力してください                                         |                        |
| 登録用メールアドレス<br>入力してください<br>〕ご利用規約の内容に同意する                              |                        |
| 登録用メールアドレス<br>入力してください<br>〕ご利用規約の内容に同意する<br>〕個人情報保護方針の内容に同意する         |                        |
| 登録用メールアドレス<br>入力してください<br>〕ご利用規約の内容に同意する<br>〕個人情報保護方針の内容に同意する<br>新規登録 |                        |

| メールアドレス | マナブルで使用するメールアドレスです。<br>通知メールを受信するため、普段使用するメールアド<br>レスをご入力ください。 |
|---------|----------------------------------------------------------------|
|---------|----------------------------------------------------------------|

## ④本登録情報を入力する

メールに記載のリンクをクリックすると、本登録情報を入力する画面へ移ります。

必要な情報をご入力ください。

入力ができましたら、「内容確認画面へ」をクリックしてください。

| 氏名(姓) 🚳  | 氏名(名) 🞯  |
|----------|----------|
| 例)山田     | 例)学      |
| 氏名(セイ) 👧 | 氏名(メイ) 🞯 |
| 例) ヤマダ   | 例) マナブ   |

| スワードの確認(半角英数字) 🕺 🕅 |  |
|--------------------|--|

| 所属施設  |         |  |
|-------|---------|--|
| 施設を選択 |         |  |
|       |         |  |
|       | 内容確認画面へ |  |
|       |         |  |

## ⑤確認画面で入力内容を確認する

|                           | 亲                             | 所規登録                                                          |  |
|---------------------------|-------------------------------|---------------------------------------------------------------|--|
| <b>氏名</b> (<br>例)<br>必須項目 | (姓) 🐼<br>山田<br>Iです。           | 氏名(名) ● ◎ ② 例)学 必須項目です。                                       |  |
| 氏名 (<br>例) ·<br>必須項目      | <b>(セイ) 必須</b><br>ヤマダ<br>まです。 | <ul> <li>氏名(メイ) 必須</li> <li>例)マナブ</li> <li>必須項目です。</li> </ul> |  |
| 登録用                       | メールアドレス 🐼                     |                                                               |  |
|                           |                               |                                                               |  |
| t                         | 徳設を選択                         |                                                               |  |
| 容稳完了                      | F                             | 内容確認画面へ                                                       |  |

下記画面が表示されましたら、マナブルの新規登録は完了です。

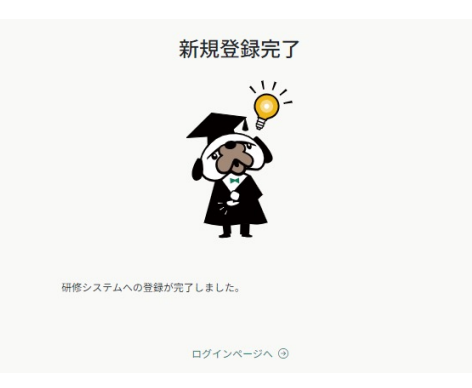

※これでマナブルの新規登録は完了です。おつかれさまでした。 このまま研修を申し込みたい方は、p.13「申込む研修の検索」をご確認ください。 ①靜岡県社会福祉士会 マナブルページにアクセスする

下記a, bのいずれかの方法でアクセスしてください。

- a) ホームページに記載のURLから入る
- b) 右記URLを検索 <u>https://shizuoka-csw.manaable.com/</u>

## ②マナブルにログインする

アクセス後、研修一覧が表示されますので、右上の「ログイン」ボタンをクリックしてください。

| ●般社団法人 静岡県社会福祉士会            | 幸 絞り込み | Q 検索                          | رہ ?        | レプ - シログイン  | ╱                     |
|-----------------------------|--------|-------------------------------|-------------|-------------|-----------------------|
|                             |        |                               |             |             | 〒 フィルター               |
| 研修名 🗢                       | 受付状況 🖨 | 開催日 ♦                         | 申込開始日       | 申込締切日       | 研修の形式                 |
| サンプル研修(コピーしてご活用ください)<br>全1回 | 受付中    | 2021年04月01日 - 2025年12月<br>31日 | 2021年04月01日 | 2025年12月31日 | 会場                    |
| 【説明用】テスト研修II<br>全3回         | 受付中    | 2023年05月01日 - 12月31日          | 2023年05月01日 | 2023年12月31日 | 会場<br>オンデマンド<br>ライブ配信 |

マナブルにご登録いただいた「メールアドレス」と「パスワード」の入力をお願いします。 入力できましたら、「ログイン」をクリックしてください。

#### ※パスワードを忘れた方は、p.39「パスワード変更方法」をご確認ください。 メールアドレスを変更される方は、p.41「メールアドレス変更方法」をご確認ください。

| ログインID (メールアドレス)    |  |  |  |
|---------------------|--|--|--|
| sample@manaable.com |  |  |  |
| 必須項目です。             |  |  |  |
| パスワード               |  |  |  |
| •••••               |  |  |  |
| 利用規約に同意したものとみなします   |  |  |  |
| ログイン                |  |  |  |

## ③研修一覧から受講したい研修を探す

下記トップページが表示されましたら、マナブルにログイン完了です。

| King the second second | 一般社団法人 静岡県社会福祉士会                                                   | <ul> <li>(?) ヘルプ ① お知らせ </li> <li>(?) トルプ ② 静岡県社会福祉主会会員</li> <li>(D): ME-COUSS1</li> </ul> |
|----------------------------------------------------------------------------------------------------|--------------------------------------------------------------------|--------------------------------------------------------------------------------------------|
| ★ーム     ↓     ★     ★     ↓     ★     ★     ★     ★     ★     ★     ★     ★     ★     ★     ★     ★     ★     ★     ★     ★     ★     ★     ★     ★     ★     ★     ★     ★     ★     ★     ★     ★     ★     ★     ★     ★     ★     ★     ★     ★     ★     ★     ★     ★     ★     ★     ★     ★     ★     ★     ★     ★     ★     ★     ★     ★     ★     ★     ★     ★     ★     ★     ★     ★     ★     ★     ★     ★     ★     ★     ★     ★     ★     ★     ★     ★     ★     ★     ★     ★     ★     ★     ★     ★     ★     ★     ★     ★     ★     ★     ★     ★     ★     ★     ★     ★     ★     ★     ★     ★     ★     ★     ★     ★     ★     ★     ★     ★     ★     ★     ★     ★     ★     ★     ★     ★     ★     ★     ★     ★     ★     ★     ★     ★     ★     ★     ★     ★     ★     ★     ★     ★     ★     ★     ★     ★     ★     ★     ★     ★     ★     ★     ★     ★     ★     ★     ★     ★     ★     ★     ★     ★     ★     ★     ★     ★     ★     ★     ★     ★     ★     ★     ★     ★     ★     ★     ★      ★                                                                                                    | <ul> <li>□ 今までに修了した研修</li> <li>✓ 0 件</li> <li>□ 直近の受講予定</li> </ul> | ~ 2023年に修了した研修                                                                             |
| ■<br>個人支払い<br>●<br>個人設定<br>その他<br>♪<br>お知らせ                                                                                                    | 直近の 受講予定はありません。                                                    | 2023年に修了した研修はありません。                                                                        |
|                                                                                                    | ☑ 自分の研修<br>すべて 申込結果待ち 支払い未完了 受講 キャ                                 | ンセル済 過去の研修                                                                                 |
|                                                                                                    | 開催前<br>2002年在社会短加十宝羽北道孝慧羽会 (藝岡眉)                                   |                                                                                            |

サイドメニューの「申込管理」より「研修を探す」を選択してください。

下記のような研修一覧画面が表示されます。 受付状況が「受付中」の研修は、申込可能です。

| 研修名 🗢                                                           | 受付状況 🖨 | 開催日 🗣                   | 申込開始日       | 申込締切日 🔷     | 研修の形式       |
|-----------------------------------------------------------------|--------|-------------------------|-------------|-------------|-------------|
| 令和 5 年度ぱあとなあ静岡 第 3 回継続研修会 静岡県司法<br>書士会合同研修【会場参加】<br>全1回         | 受付中    | 2023年12月09日             | 2023年11月01日 | 2023年11月27日 | 会場          |
| 令和5年度ぱあとなあ静岡 第3回継続研修会静岡県司法<br>書士会合同研修【Zoom参加】<br><sub>全1回</sub> | 受付中    | 2023年12月09日             | 2023年11月01日 | 2023年11月27日 | ライブ配信       |
| <b>令和5年度地域ケア会議活用推進研修【東部会場】</b><br>全1回                           | 受付準備中  | 2023年12月25日             | 2023年11月10日 | 2023年11月30日 | 会場          |
| <b>令和5年度地域ケア会議活用推進研修【中・西部会場】</b><br>全1回                         | 受付準備中  | 2023年12月26日             | 2023年11月10日 | 2023年11月30日 | 会場          |
| 2023年度社会福祉士実習指導者講習会(靜岡県)<br>全2回                                 | 受付準備中  | 2024年02月09日 -<br>02月11日 | 2023年11月15日 | 2023年12月15日 | ライブ配信<br>会場 |
|                                                                 |        |                         |             |             |             |

5件中1-5件を表示 10件 🗸

#### ①研修一覧から受講したい研修を選択

研修一覧から受講する研修を選択します。 「研修名」をクリックすると、詳細が確認できます。

| 研修名 🗣                                                | 受付状況  | 開催日 🗣                   | 申込開始日       | 申込締切日       | 研修の形式                    |
|------------------------------------------------------|-------|-------------------------|-------------|-------------|--------------------------|
| 令和5年度ぱあとなあ静岡 第3回継続研修会 静岡県司法<br>書士会合同研修【会場参加】<br>全1回  | 受付中   | 2023年12月09日             | 2023年11月01日 | 2023年11月27日 | 会場                       |
| 令和5年度ぱあとなあ静岡 第3回継続研修会静岡県司法<br>書士会合同研修【Zoom参加】<br>全1回 | 受付中   | 2023年12月09日             | 2023年11月01日 | 2023年11月27日 | ライブ配信                    |
| <b>令和5年度 地域ケア会議活用推進研修【東部会場】</b><br>全1回               | 受付準備中 | 2023年12月25日             | 2023年11月10日 | 2023年11月30日 | 会場                       |
| <b>令和5年度 地域ケア会議活用推進研修【中・西部会場】</b><br>全1回             | 受付準備中 | 2023年12月26日             | 2023年11月10日 | 2023年11月30日 | 会場                       |
| <b>2023年度社会福祉士実習指導者講習会(靜岡県)</b><br>全2回               | 受付準備中 | 2024年02月09日 -<br>02月11日 | 2023年11月15日 | 2023年12月15日 | <mark>ライブ配信</mark><br>会場 |

5件中1-5件を表示 10件 🗸

## ②該当の研修の「研修を申し込む」ボタンをクリック

詳細内容に目を通していただき、「研修を申し込む」をクリックしてください。 \*申し込む前に受講条件をご確認ください

| 受付中」開催終了                      |     | 研修を申し込む                                      |
|-------------------------------|-----|----------------------------------------------|
| 也区研修 テスト                      |     |                                              |
| 会場                            |     | ■ 参加費<br>0円(税込)                              |
| ] 2023年10月29日 09時00分 - 12時00分 | 全1回 | 中,近天在前面                                      |
|                               |     | 中心交付期间<br>2023年10月22日 00時00分 - 11月30日 00時00分 |
| を詳細                           |     | キャンセル期日                                      |
| 修テーマ                          |     | 2023年10月28日                                  |
| 利養護研修                         |     | 00時00分                                       |
| 修内容                           |     | 定員<br>制限なし                                   |
| Z F                           |     |                                              |
|                               |     |                                              |
| 概要(全1回)                       |     |                                              |
| 会福祉士と倫理綱領                     |     |                                              |
| 23年10月29日 09時00分 - 12時00分     | ^   |                                              |

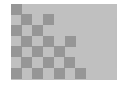

## ③申込む研修名を確認

| 研修を申し込む<br><sub>受付中</sub>                                  |                    |     |
|------------------------------------------------------------|--------------------|-----|
| 地区研修 テスト<br><sup>会場</sup><br>つ 2023年10月29日 09時00分 - 12時00分 |                    | 全1回 |
| 申込者 🕺                                                      | 個人申込にチェックを<br>入れる。 |     |
|                                                            |                    |     |

| その他(必要な配慮)(重要)                 |           |
|--------------------------------|-----------|
| ご参加にあたり、必要な配慮がございましたら、ご記入ください。 | 研修によっては申込 |
| 2 利用規約と個人情報保護方針の内容に同意する        | 項目を入力     |
| 申込内容の確認 >                      |           |
| 研修詳細にもどる                       |           |

- 1 研修申込に必要な事項を記入
- 2 利用規約と個人保護方針の内容に同意するにチェックを入れる

## ④「申し込む」をクリック

## 5申込み内容の確認

申込内容の確認

| <sup>後付中</sup><br>地区研修 テスト |                 | 研修を申し込む                                                                |
|----------------------------|-----------------|------------------------------------------------------------------------|
| 場 2023年10月29日              | 全1回             | 0円(税込)<br>中込受付期間                                                       |
| 岡県社会福祉士会会員 〇〇〇〇〇           | <u> </u>        | 2023年10月22日 00時00分 - 11月30日 00時00分<br>キャンセル期日<br>2023年10月28日<br>00時00分 |
| ξ.                         |                 |                                                                        |
| 連絡先(携帯電話番号など)              |                 |                                                                        |
| <b>あへのご質問</b>              |                 |                                                                        |
| D他(必要な配慮)                  |                 |                                                                        |
| <del>!</del> +             | 0 円 (税込)<br>参加費 |                                                                        |
| 入力画面にもどる                   |                 |                                                                        |

## ⑥「研修を申し込む」をクリック

#### ⑧申込み完了

下記画面が表示されましたら、研修の申込みは完了です。

#### 研修申し込み完了

| 申し込みが完了しました                     | 研修詳細へ                              |
|---------------------------------|------------------------------------|
|                                 | ■ 参加費<br>0円(税込)                    |
| E C                             | 申込受付期間                             |
| A S                             | 2023年10月22日 00時00分 - 11月30日 00時00分 |
|                                 | キャンセル期日                            |
| 2                               | 2023年10月28日<br>00時00分              |
| π                               | 定員                                 |
|                                 | 制限なし                               |
| お申し込みいただき、ありがとうございます。           |                                    |
| この度は、一般社団法人静岡県社会福祉士会の研修申込サイトにて、 |                                    |
| 研修をお申込いただき、誠にありがとうございます。        |                                    |
| 受講方法                            |                                    |
|                                 |                                    |

## 4. 申込結果の通知を確認する

#### 申込結果の確認を行う

左メニューの「**自分の研修**」から申込結果の確認を行うことができます。 申込結果が「承認」となっている研修は受講が確定しているため、お支払いが可能です。

申込結果が「非承認」となっている研修は参加が非承認となった研修です。 「研修名」をクリックして非承認理由を確認してください。

| La constante da la constante da la constante d | 一般社団法人 静岡 | 词県社会福祉士会                    |            |          |         |        | ?           | ヘルプ 🇘 お知らせ | △ 熊本県看護協  |
|----------------------------------------------------------------------------------------------------|-----------|-----------------------------|------------|----------|---------|--------|-------------|------------|-----------|
| Ċ                                                                                                    | ふ ホーム :   | > 自分の研修                     |            |          |         |        |             |            |           |
| ホーム                                                                                                    | 自分の       | 研修                          |            |          |         |        |             |            |           |
| いいちては 9                                                                                                    | 研修名で      | ごさがす                        |            | 芋 絞り込み   | Q 検索    |        |             |            |           |
| 自分の研修                                                                                                    | すべて       | 申込結果待ち                      | 支払い未完了     | 受講 キャンセ  | :ル済 過去の | 研修     |             |            |           |
| -                                                                                                    | 申込ID(     | ♥ 研修名 ♥                     |            |          | 研修の形式   | 開催状況 ♦ | 開催日 🗢       | 申込結果 🖨     | 研修修了ステータス |
| 個人支払い                                                                                                    | 9704      | <b>中尾用テスト研修2</b><br>全1回     | 2          |          | 会場      | 開催前    | 2023年10月31日 | 申込キャンセル    | ● 未修了     |
| 個人設定                                                                                                    | 10429     | <b>中尾用テスト研修</b><br>全1回      |            |          | 会場      | 開催前    | 2023年10月31日 | 承認         | ● 未修了     |
| ▲ 施設<br>200                                                                                                    | 10588     | <b>中尾用テスト研修3</b><br>全1回     | 3          |          | 会場      | 開催前    | 2023年10月31日 | 申込キャンセル    | ● 未修了     |
| 施設申込履歴                                                                                                    | 10667     | <b>中尾用テスト研修2</b><br>全1回     | 2          |          | 会場      | 開催前    | 2023年10月31日 | 非承認        | ● 未修了     |
| ■<br>施設支払い                                                                                                    | 641       | 水俣・芦北支部共作<br>全1回            | 崔 看護管理研修   |          | 会場      | 開催終了   | 2022年04月01日 | 承認         | ● 未修了     |
| <br>施設設定                                                                                                    | 2046      | ようこそ熊本県看話<br>られた皆様へ〜<br>全1回 | 獲協会へ【既卒対象】 | ~新しく会員にな | ライブ配信   | 開催終了   | 2022年07月08日 | 承認         | ✔ 修了      |

## 《申込結果「承認」の場合》

申込結果が「承認」となっている研修は受講が確定しているため、お支払いが可能です。

※お支払い方法については、p.20「受講料納入」をご確認ください。

| 受付中 開催前 承認 支払待ち<br>中尾用テスト研修         | お支払い<br>申込み内容の確認                                 |
|-------------------------------------|--------------------------------------------------|
| 会場<br>□ 2023年10月31日 00時00分 - 08時00分 | 全1回<br><u>施設で申し込む場合はこちら</u>                      |
| 研修詳細                                | ■ 受謝料<br>1,000円(税込)                              |
| 研修分類<br>その他                         | 中込受付期間<br>2023年10月01日 00時00分 - 10月31日 00時00分<br> |
| ラダーレベル                              | 2023年10月31日<br>00時00分<br>支払手続き期日                 |
| 研修種別<br>県協会主催                       | 2023年10月31日<br><sup>00時00分</sup><br>定員           |
| 研修タイプ<br>会場                         | 60名                                              |
| 研修番号                                | 申込キャンセル                                          |

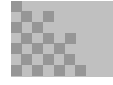

# 4.申込結果の通知を確認する

## 《申込結果「非承認」の場合》

申込結果が「非承認」の場合には、下記ページより非承認理由を確認できます。 ※**非承認理由を公開していない研修もあります。** 

| 受付中 開催前 非承認<br>中尾用テスト研修2<br>会場<br>2023年10月31日 00時00分 - 10時00分 | 全1回 | <ol> <li>申込みが承認されませんでした</li> <li>・申込者多数のため</li> <li>申込み内容の確認</li> <li>施設で申し込む場合はこちら</li> </ol> |
|---------------------------------------------------------------|-----|------------------------------------------------------------------------------------------------|
| 研修詳細                                                          |     | ₩ 受調料<br>2,000円(税込)                                                                            |
| 研修分類<br>その他                                                   |     | 申込受付期間<br>2023年08月01日 00時00分 - 10月25日 00時00分                                                   |
| ラダーレベル<br>-                                                   |     | 支払手続き期日<br>2023年10月31日<br><sup>00時00分</sup>                                                    |
| 研修種別<br>その他                                                   |     | 定員<br>10名                                                                                      |
| 研修タイプ<br>会場                                                   |     |                                                                                                |

#### 《申込結果がまだ出ていない場合》

申込結果が「承認待ち」となっている研修は、まだ申込結果が発表されていません。 もうしばらくお待ちください。

|            | ( | ふ ホーム > 自 | 自分の研修                 |          |    |        |       |        |             |           |           |
|------------|---|-----------|-----------------------|----------|----|--------|-------|--------|-------------|-----------|-----------|
| Q<br>研修を探す |   | 自分の研      | 修                     |          |    |        |       |        |             |           |           |
| ▲ マイページ    |   | 研修名でさ     | がす                    |          |    | 荘 絞り込み | Q 検索  |        |             |           |           |
| 自分の研修      |   | すべて       | 申込結果待ち                | 支払い未完了   | 受講 | キャンセル  | 済 過去の | 研修     |             |           |           |
|            |   | 申込ID 🛊    | 研修名 🖨                 |          |    |        | 研修の形式 | 開催状況 🖨 | 開催日 🔷       | 申込結果 🔶    | 研修修了ステータス |
| 個人支払い      |   | 10466     | <b>中尾用テスト研</b><br>全1回 | §2       |    |        | 会場    | 開催前    | 2023年10月31日 | 「申込キャンセル」 | ● 未修了     |
|            |   | 10668     | <b>中尾用テスト研</b><br>全1回 | <u>*</u> |    |        | 会場    | 開催前    | 2023年10月31日 | 承認待ち      | ● 未修了     |

## ①申込結果「承認」の研修で「支払う」を選択する

申込履歴の研修一覧で申込結果が「承認」となっている研修は、お支払いに進みます。 研修詳細から、「お支払い」ボタンをクリックしてください。

| 受付中 開催前 承認 支払待ち             | お支払い                            |
|-----------------------------|---------------------------------|
| ▶ 尾用テスト研修<br>☆ <sup>場</sup> | 申込み内容の確認                        |
| 2023年10月31日 00時00分 - 08時00分 | 全1回 施設で申し込む場合はこちら               |
|                             | □ 受機料<br>1,000円(税込)             |
| 5詳細                         | 由这受付期期                          |
| 千修分類                        | 2023年10月01日 00時00分 - 10月31日 00時 |
| その他                         | キャンセリ知口                         |
| ダーレベル                       | 2023年10月31日<br>00時00分           |
|                             | 大北 手続き期日                        |
| 修羅別                         | 2023年10月31日                     |
| 稳協会主催                       | 00時00分                          |
|                             | 定員                              |
| 肝修タイプ                       | 60名                             |
| :場                          |                                 |
| 修番号                         | 申込キャンセル                         |
| -                           |                                 |

## ②お支払内容の確認

お支払い内容をご確認の上、「お支払い」をクリックしてください。

| 受付中       開催前       承認       未払い         中尾用テスト研修       金       1       2023年10月31日       全1回                                         | 合計<br>1,000 円 (税込)<br>内訳 へ<br>個人支払い<br>受課時<br>中尾 01<br>1,000 円 (税込) |
|----------------------------------------------------------------------------------------------------|---------------------------------------------------------------------|
| ▼銀行振り込みの場合:注意▼<br>銀行振込の場合、振込先情報は毎回異なりますので、お気を付けください!<br>また、銀行振込の振込先情報はメールでは送られてきませんので、表示画面を保存してください!<br>口座名義は「GMO-PG シズオカケンシヤカイフクシシカイ | 小計<br>1,000 円 (BE2)<br>た支払い<br>定 受測料<br>1,000円 (税込)                 |
| 支払い詳細                                                                                                    | 申込受付期間<br>2023年10月01日 00時00分 - 10月31日 00時00分                        |
| 受渊科 中尾 01 1,000 円                                                                                                    | キャンセル期日<br>2023年10月31日<br>00時00分                                    |
| (受勝料) 1,000円×1人=1,000円(税込)<br>合計<br>1,0000円(税込)                                                                                       | 支払手続き期日<br>2023年10月31日<br>00時00分                                    |
| <ul> <li>         ・         ・         ・</li></ul>                                                                                     | 定員<br>60名                                                           |

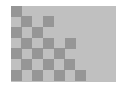

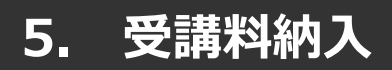

## 《クレジットカードの場合》

クレジットカード情報を入力し、「確定」をクリックしてください。

## ③クレジットカード入力画面

| ご利用内容              |      |            |       |   |   |  |  |  |  |  |
|--------------------|------|------------|-------|---|---|--|--|--|--|--|
|                    |      |            |       |   |   |  |  |  |  |  |
|                    |      |            |       |   |   |  |  |  |  |  |
|                    |      | É          | ait - |   |   |  |  |  |  |  |
|                    |      | ¥1         | ,100  |   |   |  |  |  |  |  |
|                    |      | — お支払(     | い手続き  | _ |   |  |  |  |  |  |
|                    |      | クレジットカード   |       | • |   |  |  |  |  |  |
| クレジットカード番号         |      |            |       |   |   |  |  |  |  |  |
| (半角数字、ハイフン(-)不要)   |      |            |       |   |   |  |  |  |  |  |
| 有効期限 (月)           | 有効期限 | (年)        |       |   |   |  |  |  |  |  |
| 月                  | 年    | •          |       |   |   |  |  |  |  |  |
| セキュリティコード          |      |            |       |   |   |  |  |  |  |  |
| (十円奴子3桁、または4桁)     |      |            |       |   |   |  |  |  |  |  |
| 支払方法<br>選択してください ▼ |      |            |       |   |   |  |  |  |  |  |
|                    |      | <b>F</b> 3 | 確定    |   | ] |  |  |  |  |  |

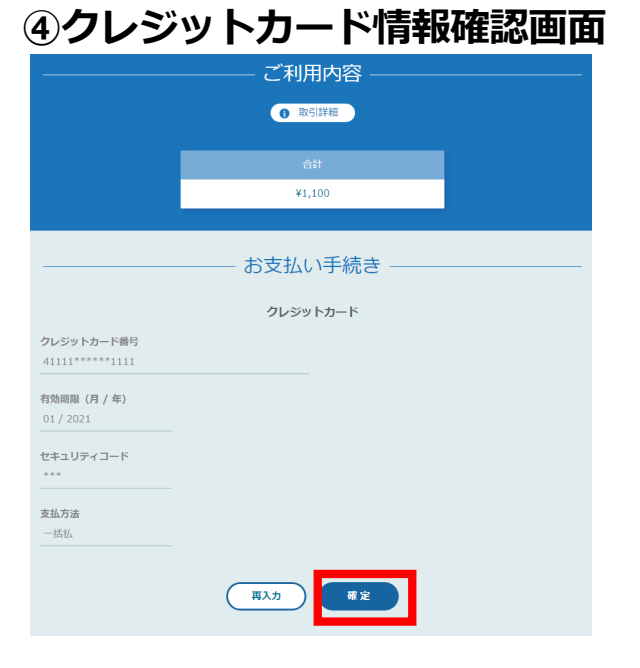

## ⑤クレジットカード情報確認画面

「サイトに戻る」をクリックしてください。

|                 | ご利用内容            |   |
|-----------------|------------------|---|
|                 | ● 取引詳細           |   |
|                 | 승규<br>¥1,100     |   |
|                 | お支払い手続き          | - |
| お支払い手続きが完了しました。 | クレジットカード決済       |   |
|                 | 一括払              |   |
| クレジットカード番号      | 411111******1111 |   |
|                 |                  |   |

#### ⑥お支払い完了

お支払いは完了です。

※このまま受講に進まれる方は、p.25「研修の受講」からご確認ください。 ※領収書の発行に関してはp.36「個人支払いについて」をご確認ください。

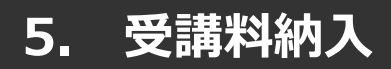

## 《銀行振り込みの場合》

## ③バーチャルロ座選択画面

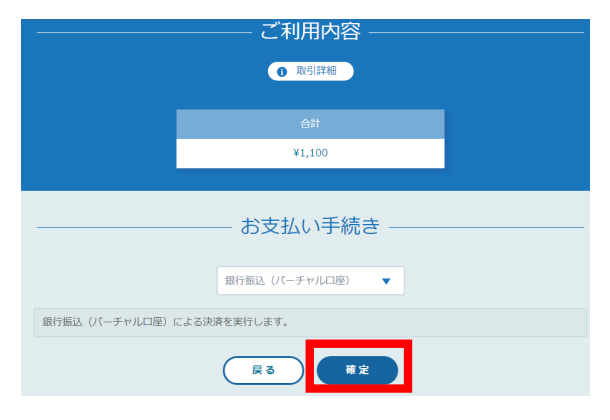

## ④バーチャルロ座確認画面

「サイトに戻る」をクリックしてください。 ※振込先情報の画面は一度限りの表示となりますので、 必ず表示画面のスクリーンショット、または印刷をして 保存しておくようにお願いいたします。 ※バーチャルロ座のため振込先は毎回変わりますので、 振込カードは使用しないでください。

|                                    | ご利用内容                                       |  |  |  |  |  |  |  |
|------------------------------------|---------------------------------------------|--|--|--|--|--|--|--|
|                                    | ● 取引詳細                                      |  |  |  |  |  |  |  |
|                                    | 습타                                          |  |  |  |  |  |  |  |
|                                    | ¥1,100                                      |  |  |  |  |  |  |  |
| 銀行振込 (パーチャルロ座) の<br>振込期限までに以下の口座に振 | お支払い手続き<br>B55Lい申い込みが売了しました。<br>込みを行ってください。 |  |  |  |  |  |  |  |
| 振込みの際は、振込依頼人欄に                     | 最込コード+お客様の氏名を入力してください。<br>                  |  |  |  |  |  |  |  |
| 振込先銀行名                             | テスト銀行 (9998)                                |  |  |  |  |  |  |  |
| 振込先支店名                             | テスト支店 (999)                                 |  |  |  |  |  |  |  |
| 振込先口座種別                            | 普通預金                                        |  |  |  |  |  |  |  |
| 振込先口座番号                            | 1054049                                     |  |  |  |  |  |  |  |
| 振込期限                               | 2021/02/26                                  |  |  |  |  |  |  |  |
| 振込コード                              | 8350714                                     |  |  |  |  |  |  |  |
|                                    | (THERE                                      |  |  |  |  |  |  |  |

#### ⑤お支払い完了

振込期限までに口座振り込みを行ってください。 振込後、お支払いは完了です。

※このまま受講に進まれる方は、p.25「研修の受講」からご確認ください。 ※領収書の発行に関してはp.36「個人支払いについて」をご確認ください。

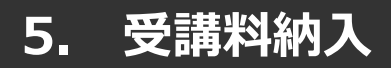

《コンビニ決済の場合》

## ③情報入力画面

|               | ご利用内容                      | - |
|---------------|----------------------------|---|
|               | <ul> <li>取引詳細</li> </ul>   |   |
|               |                            |   |
|               | 合計                         |   |
|               | ¥1,100                     |   |
|               |                            |   |
|               | お支払い手続き                    | - |
|               |                            |   |
|               |                            |   |
| ご利用するコンビニ 必須  |                            |   |
| 選択してください ▼    |                            |   |
| 氏名 2037       | フリガナ <u>23</u><br>セング 2015 |   |
|               |                            |   |
| 単語曲ち 必須       |                            |   |
| メールアドレス 任家    |                            |   |
|               |                            |   |
| メールアドレス (確認用) |                            |   |
|               |                            |   |
|               |                            |   |
|               |                            |   |

|                             | ご利用内容           |  |  |  |  |
|-----------------------------|-----------------|--|--|--|--|
|                             | <b>①</b> 取引詳細   |  |  |  |  |
|                             | A54             |  |  |  |  |
|                             | ¥4,815          |  |  |  |  |
|                             |                 |  |  |  |  |
|                             | ――― お支払い手続き ――― |  |  |  |  |
| コンビニ                        |                 |  |  |  |  |
| <b>ご利用するコンビニ</b><br>セブンイレブン |                 |  |  |  |  |
| 氏名                          | フリガナ            |  |  |  |  |
| шит: J                      |                 |  |  |  |  |
| 电活曲与<br>111111111111        |                 |  |  |  |  |
| メールアドレス                     |                 |  |  |  |  |
|                             |                 |  |  |  |  |
|                             | 再入力 雇定          |  |  |  |  |
|                             |                 |  |  |  |  |

④情報確認画面

#### ⑤お支払い手順の確認

下記ページで確認できましたら、「サイトに戻る」をクリックしてください。

※各コンビニエンスストアによって下記ページの表示が異なっております。 p.24をご覧ください。

|                                                             | ご利用内容                                                                     |           |
|-------------------------------------------------------------|---------------------------------------------------------------------------|-----------|
|                                                             | ● 取引詳細                                                                    |           |
| 1                                                           | a≣t                                                                       |           |
|                                                             | ¥4,815                                                                    |           |
|                                                             |                                                                           |           |
|                                                             | お支払い手続き                                                                   |           |
| コンビニエンスストアお支払い申<br>お支払いの際、このページに記載<br>い。<br>セブンイレブンでお支払いの場合 | 申し込みが完了しました。下記の手順でお支払いください。<br>成された払込票番号が必要になります。メモを取るか <i>、このページを</i> 印刷 | 削してお持ちくださ |
| 払込票番号<br>1613739328853<br>お支払期限<br>2021/03/01 23:59:59      |                                                                           |           |
|                                                             | サイトに戻る                                                                    |           |

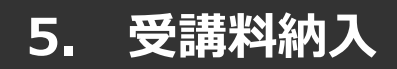

#### ※使用可能なコンビニエンスストアは、**ローソン・ミニストップ・ファミリーマート・セイ コーマート・セブンイレブン**です。

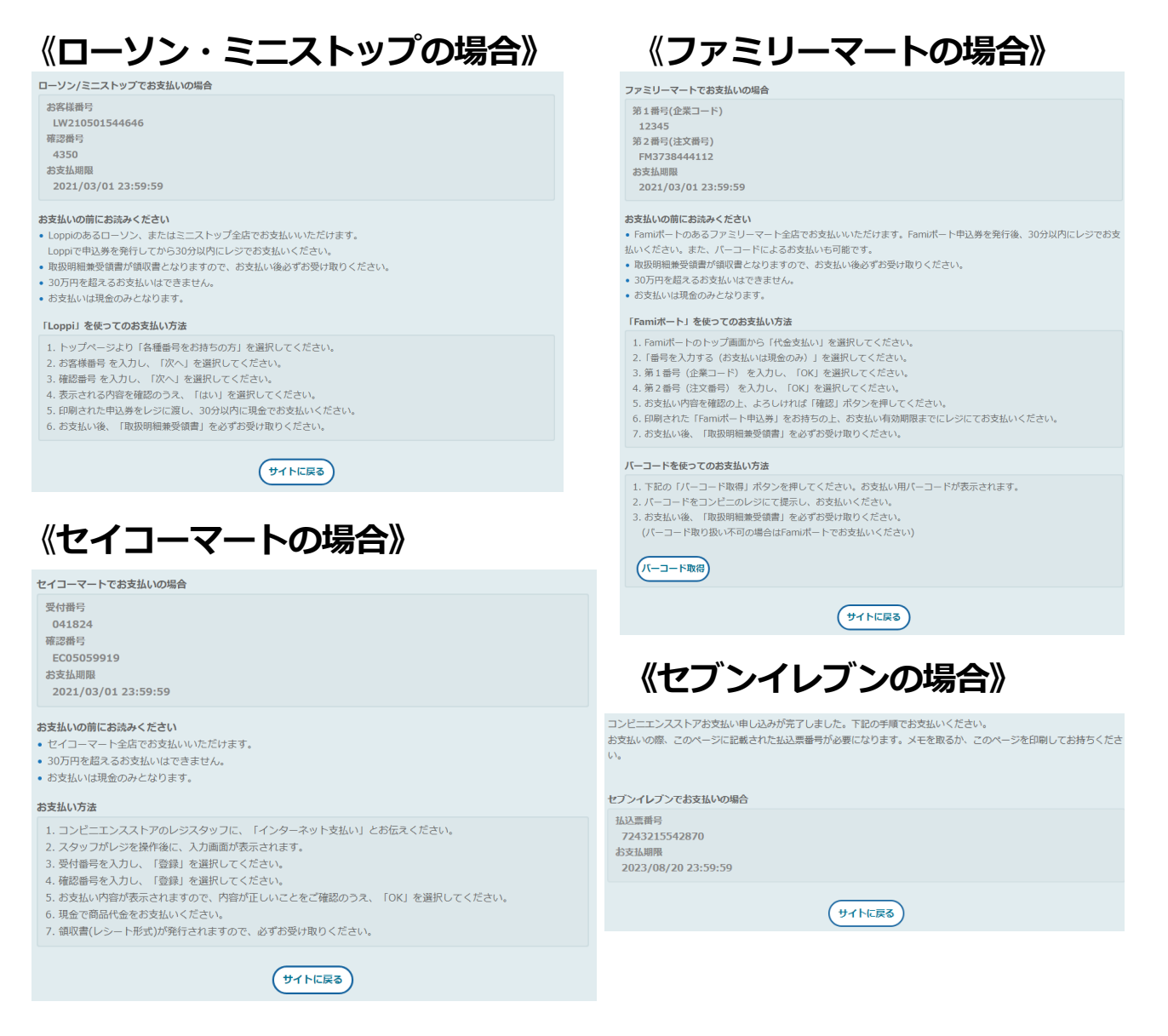

## ⑥お支払い完了

振込期限までにお支払いをお願いします。

※このまま受講に進まれる方は、p.25「研修の受講」からご確認ください。 ※領収書の発行に関してはp.36「個人支払いについて」をご確認ください。 左メニューの「自分の研修」ボタンをクリックして、さらに「受講」ボタンをクリックすると 研修受講予定の一覧が表示されます。「研修名」をクリックして受講に進みます。

| 一般           | 社団法人 静岡県社会福祉士会                    | ? ヘルプ       | ↓ お知らせ 2 神岡県社会福祉社会会員 |
|--------------|-----------------------------------|-------------|----------------------|
|              | ☆ ホーム > 自分の研修                     |             |                      |
|              | 自分の研修                             |             |                      |
| ₩TIS*23#9    | 研修名でさがす <u>幸</u> 絞り込み Q 検索        |             |                      |
| ▼<br>自分の研修   | すべて 申込結果待ち 支払い未完了 受講 キャンセル済 過去の研修 |             |                      |
|              | 申込ID ◆ 切除石 → 研修の形式 開催初            | 状況 ♦ 開催日 ♦  | 研修修了ステータス ♦          |
| 個人支払い        | 10667 中尾用テスト研修2 会場 開催             | 前 2023年10月3 | 1日 • 未修了             |
| 個人設定         | 1件中11件在事于 10件 ~~                  |             |                      |
| ▲ 施設         |                                   |             |                      |
| 20<br>施設申込履歴 |                                   |             |                      |

右側にある「レッスンを受講する」ボタンをクリックしてください。

その後、下側の「受講する」ボタン(レッスンが複数ある場合は希望するレッスンのボタン)を クリック

してください。

| 电込み内容の確認 <u> 申込み内容の確認     施設で申し込む場合はこちら     変濃料     2,000円(税込)     単込受付期間     2023年08月01日 00時00分 - 10月25日 00時00分     </u> |
|----------------------------------------------------------------------------------------------------|
| 000円×1人=2,000円(税込)<br>2,000円(税込)<br>ご 受講科<br>2,000円(税込)<br>申込受付期間<br>2023年08月01日 00時00分-10月25日 00時00分                     |
| 2,000 円(税込)<br>受講科 2,000円(税込)<br>申込受付期間 2023年08月01日 00時00分 - 10月25日 00時00分                                                |
| 申込受付期間<br>2023年08月01日 00時00分 - 10月25日 00時00分                                                                              |
| 2023年08月01日 00時00分 - 10月25日 00時00分                                                                                        |
|                                                                                                    |
| 支払手続き期日                                                                                                    |
| 唐タワンロートはこちら (3)<br>2023年10月31日<br>00時00分                                                                                  |
| 定員                                                                                                    |
| 102                                                                                                    |
|                                                                                                    |
| 受講する                                                                                                    |
|                                                                                                    |
|                                                                                                    |
| 受講する                                                                                                    |
|                                                                                                    |

# 6. 研修の受講

## ライブ配信研修の場合

「出席」ボタンをクリックするとZoomが起動されます。

| <ul> <li>中尾用テスト研修2 レッスン1</li> <li>中尾用テスト研修2</li> <li>□ 2023年10月20日 06時40分 - 14時10分</li> </ul> |
|-----------------------------------------------------------------------------------------------|
| □ 2023年10月20日 06時40分 - 14時10分                                                                 |
| 四位时期 按了时期 合型扫描时期 扫描刻合                                                                         |
| 朝始時間 終了時間 合計視聴時間 視聴剤合                                                                         |

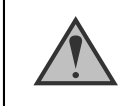

Zoomの画面を確認して、受講完了・未完了を判定しています。

# 6. 研修の受講

## 集合研修の場合

携帯画面で「受講する」ボタンをクリックすると「QRコードをスキャンする」ボタンが 表示されます。 クリックしカメラを起動して、研修会場に設置してあるQRコードを読み取ってください。

QRコードの読込が完了しましたら、**下記中央の画面**が表示されます。 「出席する」ボタンをクリックすると**下記右側の画面**が表示されます。 これで出席は完了です。

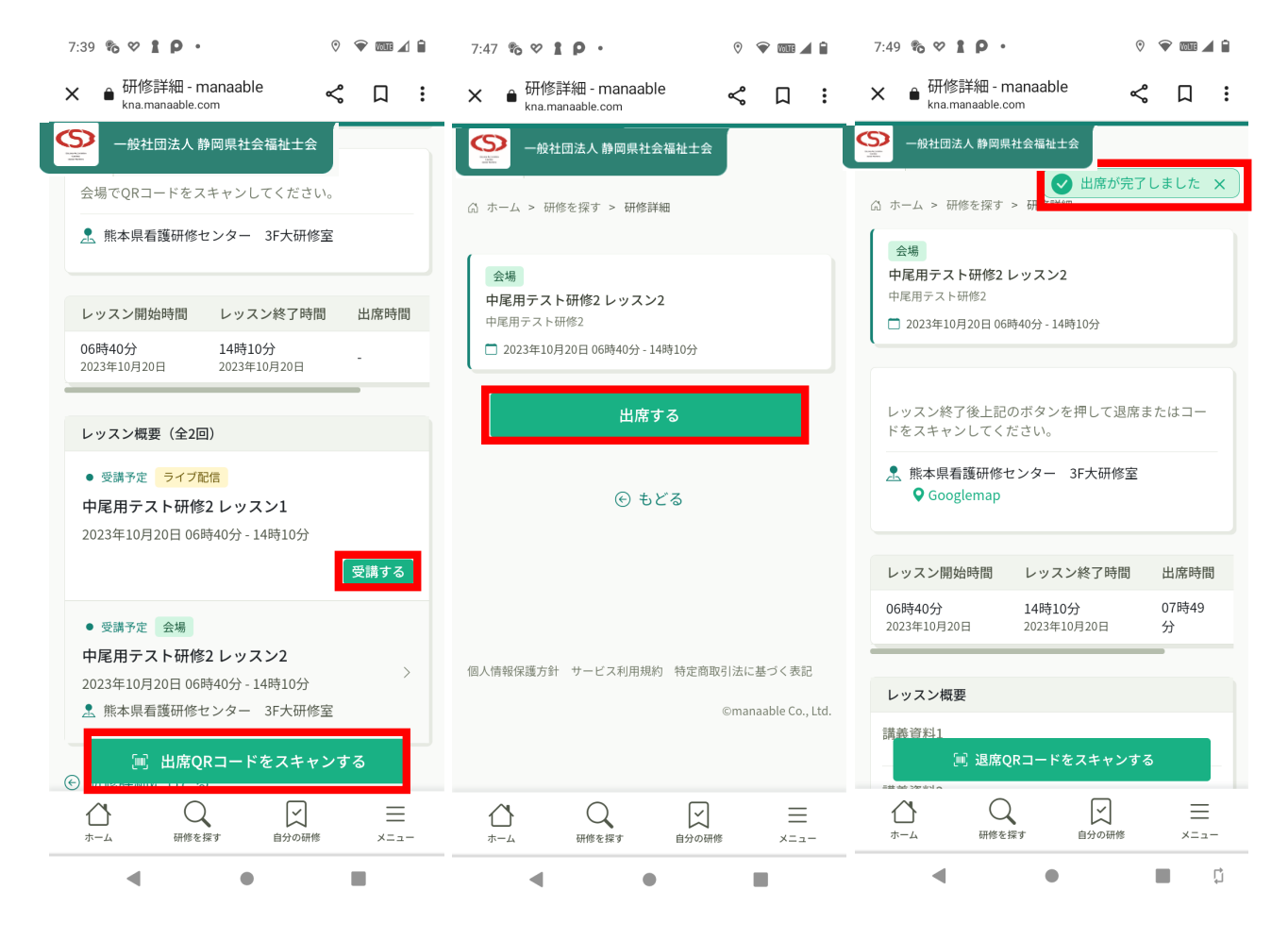

携帯等カメラのついた機器でこちらのページにアクセスする必要がございます。 カメラのついた機器をお持ちでない場合は、 名簿への記述など会場ごとに措置を行っております。

# 6. 研修の受講

#### オンデマンド研修の場合

右側にある「レッスンを受講する」ボタンをクリックしてください。その後下側の「受講する」ボタン(複数ある場合は希望するレッスンのボタン)をクリックしてください。

該当の研修の「受講」ボタンをクリックしてください。受講期間中に動画を閲覧してください。

| 領収書・請求書                                      |                                                                     | レッスンを受講する                                    |
|----------------------------------------------|---------------------------------------------------------------------|----------------------------------------------|
| ⇒ 請求書ダウンロード                                  | 領収書ダウンロードはこちら ④                                                     | 申込み内容の確認                                     |
|                                              |                                                                     | <u>施設で申し込む場合はこちら</u>                         |
| レッスン概要(全3回)                                  |                                                                     | ■ 受講料<br>2,000円(税込)                          |
| ● 受講予定 <mark>ライブ配信</mark><br>中尾用テスト研修2 レッスン1 | 受講する                                                                | 申込受付期間<br>2023年08月01日 00時00分 - 10月25日 00時00分 |
| 2023年10月20日 06時40分 - 14時10分                  |                                                                     | 支払手続き期日                                      |
| • 受講中 会場                                     |                                                                     | 2023年10月31日<br>00時00分                        |
| 中尾用テスト研修2 レッスン2                              | 円様オス                                                                | 定員                                           |
| 2023年10月20日 06時40分 - 14時10分                  | 6° ¢ (H1.5C                                                         | 10名                                          |
| ▲ 熊本県有護研修センター 3F大研修室                         |                                                                     |                                              |
| ● 受講予定 オンデマンド                                |                                                                     |                                              |
| 中尾用テスト研修2 レッスン3                              |                                                                     |                                              |
| 2023年10月20日 06時40分 - 14時10分                  | 受講する                                                                |                                              |
| アンケート 未回答<br>課題 未提出                          |                                                                     |                                              |
| 827-                                         |                                                                     |                                              |
| 中尾                                           | 視聴履歴に関する注意事項                                                        | ×                                            |
| □ 202                                        | 当サイトでは、オンデマンド動画を視聴する際、早送りができない                                      | 仕様となって                                       |
|                                              | います。スマートフォンやタブレット端末で、動画を視聴する場合、                                     | 、シークバー                                       |
| * オンデマン                                      | 進めようとしたり、15秒送りボタンを連打したりすると、視聴履歴                                     | を正しく取得 )際は、必ず                                |
| 動画左下の<br>* 履歴が反映                             | できなくなります。 そのため、そのような行為は、絶対にしないよ<br>たします。                            | うにお願いい                                       |
| 提出物,調                                        | また、 モバイルネットワーク環境をご利用の場合、通信が安定し                                      | ないことによ                                       |
| アンケー                                         | り、ネットワークが切断されたり、データの読み込みが遅くなりブ                                      |                                              |
| 中尾用                                          | コムテントしてしまうことで、受講状況を止しく取得できない可能<br>す。Wi-Fi環境等の安定したネットワークに接続した状態で、動画の | 油がこといる<br>再生をするよ                             |

※こちらのご案内は、視聴履歴に関わる重要な内容のため、視聴ページにアクセ

視聴に進む

うお願いいたします。

🕑 確認しました

スする度に表示されますので、ご了承ください。

動画視聴時間を計測して受講完了・未完了を判定しています。

「履歴」タブをクリックすることで閲覧履歴を確認することが可能です。

2023年1

.....

中尾用

2023年

レッスン

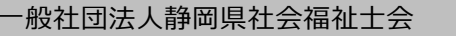

左メニューの「自分の研修」ボタンをクリックして、さらに「過去の研修」ボタンをクリックすると

受講履歴を確認することが可能です。

| Q                       | 自分の研修                                              |          |       |       |        |             |       |
|-------------------------|----------------------------------------------------|----------|-------|-------|--------|-------------|-------|
| 研修を探す                   | 研修名でさがす                                            | 幸 絞り込み   | Q 検索  |       |        |             |       |
| 自分の研修                   | すべて 申込結果待ち 支払い未完了 受講                               | 青 キャンセル? | 済過去の  | 汧修    |        |             |       |
|                         | 申込ID ♦ 研修名 ♦                                       |          | 研修の形式 | 研修の形式 | 開催状況 🖨 | 開催日 ♦       | 研修修了  |
| 個人支払い                   | 水俣・芦北支部共催         看護管理研修           641         全1回 |          | 会場    | 会場    | 開催終了   | 2022年04月01日 | ● 未修了 |
| <br>個人設定<br>▲ 施設        | ようこそ熊本県看護協会へ【既卒対象】〜新<br>2046 られた皆様へ〜<br>全1回        | しく会員にな   | ライブ配信 | ライブ配信 | 開催終了   | 2022年07月08日 | ✓ 修了  |
| 200<br>施設申込履歴           | 2件中1-2 件を表示 10件 ~                                  |          |       |       |        |             | 1     |
| <ul><li>施設支払い</li></ul> |                                                    |          |       |       |        |             |       |

## ①アンケート回答画面に移動する

左メニューの「提出物」ボタンをクリックすると、アンケート又は課題がある研修が表示されます。クリックしてアンケートの入力を進めてください。

|                             | 社団法人 静岡県社会福祉士会 |                              |       |         |                         |
|-----------------------------|----------------|------------------------------|-------|---------|-------------------------|
|                             |                | ☆ ホーム > 提出物・試験               |       |         |                         |
| Q<br>研修を探す                  |                | 提出物・試験                       |       |         |                         |
| <ul> <li>▲ マイページ</li> </ul> |                | 研修名でさがす                      | Q 検索  |         |                         |
| 」 自分の研修                     |                | アンケート・課題 試験                  |       |         |                         |
| <b>乙</b><br>提出物             |                | すべて 未提出 提出済                  |       |         |                         |
|                             |                | 提出書類                         | 種別◆   | ステータス 🖨 | 締切日 🔶                   |
| 個人支払い                       |                | 中尾用テスト研修2<br>中尾用テスト研修2 レッスン1 | アンケート | ● 未回答   | 2023年10月21日(土)<br>00:00 |
| 個人設定                        |                | 中尾用テスト研修2<br>中尾用テスト研修2 レッスン3 | アンケート | ● 未回答   | 2023年10月21日(土)<br>00:00 |
| ▲ 施設<br>00                  |                | 中尾用テスト研修2<br>中尾用テスト研修2 レッスン1 | 課題    | ● 未提出   | 2023年10月21日(土)<br>00:00 |
|                             |                | 中尾用テスト研修2<br>中尾用テスト研修2 レッスン3 | 課題    | ● 未提出   | 2023年10月21日(土)<br>00:00 |
|                             |                |                              |       |         |                         |

## ②アンケートの回答を行う

必要な項目を入力してください。入力が完了したら「入力内容を確認する」ボタンをクリックし、 確認画面へ移動してください。

| マンケート 中尾用テスト研修2 レッスン1 中尾用テスト研修2 中尾用テスト研修2 ・未回答 ■時切日 2023年10月21日 00時00分 | 入力内容を確認する<br>締切日<br>2023年10月21日(土曜日)<br>① 00:00 |
|------------------------------------------------------------------------|-------------------------------------------------|
| Q.1<br>研修の理解度 (全)<br>高い<br>とちらともいえない<br>低い<br>Q.2<br>研修の良かった点 (全)      | 提出日                                             |

## ③入力内容の確認と送信

入力内容に誤りがないか確認をしてください。修正をしたい場合は、「入力画面にもどる」ボタ ンをクリックし、アンケートの回答画面から修正をお願いします。入力内容に問題がない場合は、 「回答する」ボタンをクリックして、内容を送信してください。

| 回答内容の確認                                                                                                    | この内容で送信します。                     |
|----------------------------------------------------------------------------------------------------|---------------------------------|
| <ul> <li>アンケート</li> <li>中尾用テスト研修2 レッスン1</li> <li>中尾用テスト研修2</li> <li>未回答</li> <li>二降切日 2023年10月21日 00時00分</li> </ul> | 回答する<br>締切日<br>2023年10月21日(土曜日) |
| 研修の理解度<br>高い<br>研修の良かった点<br>具体的でよかった                                                                                | 提出日<br>□ -<br>① -               |
| 入力画面にもどる                                                                                                    |                                 |

送信完了画面が表示されたら送信完了です。

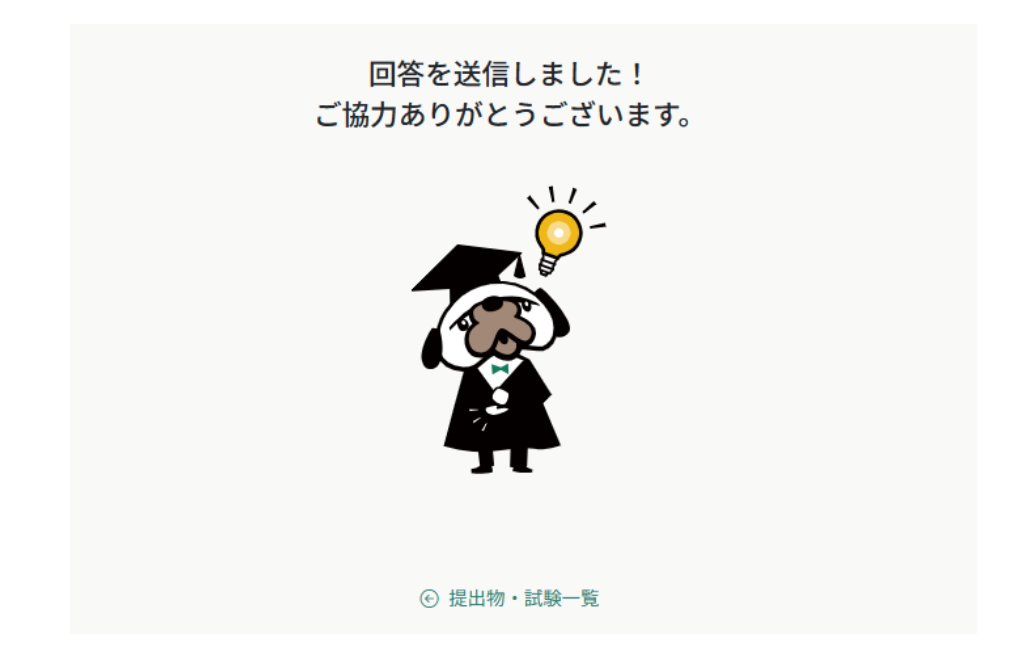

#### ①課題回答画面に移動する

左メニューの「提出物」ボタンをクリックすると、アンケート又は課題がある研修が表示されま す。クリックして課題の入力を進めてください。

|                     | 团法人 静网県社会福祉士会 |                                     |       |              |                         |
|---------------------|---------------|-------------------------------------|-------|--------------|-------------------------|
|                     |               | ☆ ホーム > 提出物・試験                      |       |              |                         |
|                     |               | 提出物・試験                              |       |              |                         |
| णा≶で3★ 9<br>▲ マイページ |               | 研修名でさがす                             | Q 検   | <sup>z</sup> |                         |
| 」<br>自分の研修          |               | アンケート・課題 試験                         |       |              |                         |
| <b>ご</b><br>提出物     |               | すべて 未提出 提出済                         |       |              |                         |
|                     |               | 提出書類                                | 種別 ♦  | ステータス 🖨      | 締切日 🗢                   |
| 個人支払い               |               | <b>中尾用テスト研修2</b><br>中尾用テスト研修2 レッスン1 | アンケート | ● 未回答        | 2023年10月21日(土)<br>00:00 |
| 個人設定                |               | <b>中尾用テスト研修2</b><br>中尾用テスト研修2レッスン3  | アンケート | ● 未回答        | 2023年10月21日(土)<br>00:00 |
| ▲ 施設<br>00          |               | <b>中尾用テスト研修2</b><br>中尾用テスト研修2レッスン1  | 課題    | ● 未提出        | 2023年10月21日(土)<br>00:00 |
| ₫二<br>施設申込履歴        |               | <b>中尾用テスト研修2</b><br>中尾用テスト研修2レッスン3  | 課題    | ● 未提出        | 2023年10月21日(土)<br>00:00 |
|                     |               |                                     |       |              |                         |

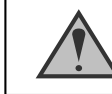

課題の締切日時を過ぎると回答することができません。

## 2課題の回答を行う

必要な項目を入力してください。入力が完了したら「入力内容を確認する」ボタンをクリックし、 確認画面へ移動してください。

課題の回答をやめる場合は、「もどる」ボタンをクリックすることで、内容を保存せず、研修詳細画面に戻ることが可能です。

|                                                                | 入力内容を確認する                          |
|----------------------------------------------------------------|------------------------------------|
| FEFAJ ストリバシュレジスンコ<br>定用テスト研修2<br>未提出<br>締切日 2023年10月21日 00時00分 | 締切日<br>2023年10月21日(土曜日)<br>③ 00:00 |
|                                                                | 提出日<br>□ -<br>③ -                  |
| Q1<br>マナブルについて ∉≘<br>すばらしい                                     |                                    |
|                                                                |                                    |

詳細画面に戻ります。

## ③入力内容の確認と送信

入力内容に誤りがないか確認をしてください。修正をしたい場合は、「入力画面にもどる」ボタンをクリックし、課題の回答画面から修正をお願いします。入力内容に問題がない場合は、「回答する」ボタンをクリックして、内容を送信してください。

| 回答内容の確認                                                                      | この内容で送信します。                                |
|------------------------------------------------------------------------------|--------------------------------------------|
| 中尾用テスト研修2 レッスン1<br><sup> 中尾用テスト研修2</sup><br>・ 未提出<br>□瞬切目 2023年10月21日 00時00分 | 回答する<br>締切日<br>2023年10月21日(土曜日)<br>③ 00:00 |
| マナブルについて<br><b>すばらしい</b>                                                     | 提出日<br>二 -<br>③ -                          |
| 入力画面にもどる                                                                     |                                            |
| 課題の回答画面に<br>戻ります。                                                            |                                            |

送信完了画面が表示されたら送信完了です。

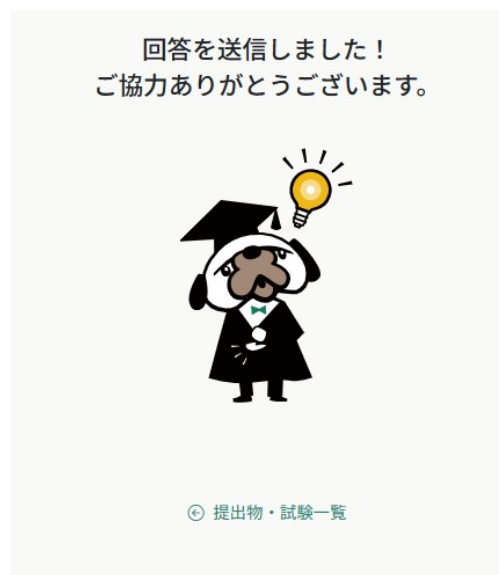

## 《個人支払いでできること》

左メニューの「個人支払い」ボタンをクリックすると、研修のお支払日や金額、お支払い状況の確認 ができます。領収書もダウンロードできます。

| 日本の                 | 個人支払い                                                    |          |            |               |        |         |                 |
|---------------------|----------------------------------------------------------|----------|------------|---------------|--------|---------|-----------------|
| マイページ<br>ン<br>自分の研修 | <ul> <li>研修名でさがす</li> <li>すべて 支払い未完了 支払い完了 キャ</li> </ul> | Q 検索     |            |               |        |         |                 |
|                     | 研修名                                                      |          | 支払日 🗢      | 請求額 🖨         | 支払方法 🖨 | 支払状況 ♦  | 領収書             |
|                     | 水俣・芦北支部共催 看護管理研修<br>全1回                                  |          | -          | 14,000円 (85达) | -      | 未払い     | ① 🛓 ダウンロード      |
|                     | ようこそ熊本県看護協会へ【既卒対象】〜新しく会員に<br>全1回                         | なられた皆様へ~ | -          | -             | -      | 無料      | -               |
| 個人設定                | 中尾用テスト研修2<br>全3回                                         |          | -          | 2,000円 (税込)   | 銀行振込   | 申込キャンセル | ⇒ ダウンロード        |
|                     | 中尾用テスト研修2<br>全3回                                         |          | 2023年10月6日 |               | その他    | 申込キャンセル | <b>≟ ダウンロード</b> |
| 施設申込履歴              | 中尾用テスト研修2<br>全3回                                         |          | 2023年10月6日 | 2,000円 (税込)   | その他    | 申込キャンセル | ▲ ダウンロード        |
| 施設支払い               | 中尾用テスト研修2<br>全3回                                         |          | -          | -2,000円 (税込)  | -      | 支払済     | 🛈 보 ダウンロード      |
| 施設設定                | 中尾用テスト研修<br>全1回                                          |          | -          | 1,000円 (853)  | 銀行振込   | 支払待ち    | ⑦ 🕹 ダウンロード      |

## 登録内容の変更を行うためには、 「マイアカウントページ」へアクセスしてください。

左側の個人設定をクリック、又は右上のお名前にマウスをかざして「マイアカウント」を選択してください

個人設定をクリック

名前にマウスをかざして「個人設定」を選択

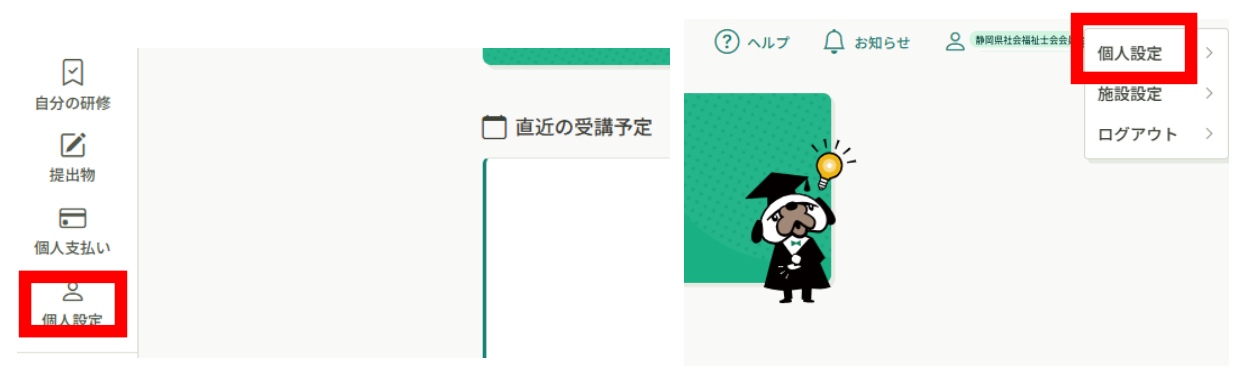

個人設定ページが表示されます。

| 基本情報確認 |                   |                 |
|--------|-------------------|-----------------|
|        | 入力内容を確認してください。    |                 |
|        | 氏名 (姓)<br>マナブル    | 氏名 (名)<br>マスター  |
|        | 氏名(セイ)<br>マナブル    | 氏名 (メイ)<br>マスター |
|        | 性別<br>0000        |                 |
|        | 生年月日              |                 |
|        | 郵便番号 (ハイフンなし半角7桁) |                 |
|        | 都道府県<br>00000     |                 |
|        | 市区町村              |                 |
|        | 町域                |                 |
|        | 0000              |                 |

# 個人設定について

## 《個人設定でできること》

| 基本情報    | 氏名(姓)            | 氏名(名)   | 変更 |
|---------|------------------|---------|----|
|         | 0000             | 0000    |    |
|         | 氏名 (セイ)          | 氏名 (メイ) |    |
|         | 0000             | 0000    |    |
|         | 性別               |         |    |
|         | 男性               |         |    |
|         | 生年月日             |         |    |
|         | 0000             |         |    |
|         | 郵便番号(ハイフンなし半角7桁) |         |    |
|         | 0000             |         |    |
|         | 市町区村             |         |    |
|         | 0000             | 4       |    |
|         | 電話番号(半角英数字)      |         |    |
|         | 0000             |         |    |
| メールアドレス | 0000             |         | 変更 |
| パスワード   | *****            |         | 変更 |

基本情報(氏名・住所・電話番号)/メールアドレス/パスワード/事業所情報等の変更が可能です。

#### ※メールアドレスの変更についてはP41「メールアドレス変更方法」を ご覧ください

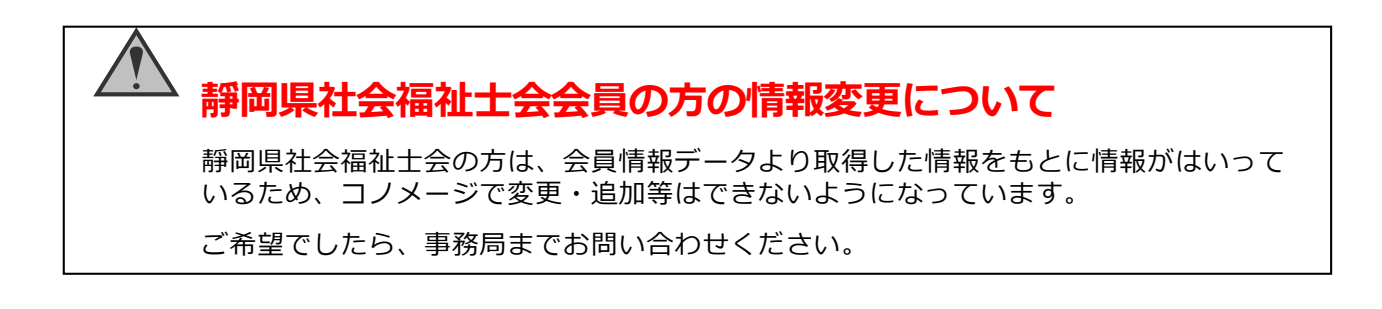

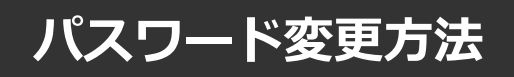

## パスワードを忘れた場合

## ①ログイン/新規登録ページを開く

「パスワードを忘れた方」をクリックしてください。

| S                                                 | 3              |
|---------------------------------------------------|----------------|
| Sizueka Accociation<br>Corified<br>Social Workors |                |
| 一般社団法人 静岡県社会                                      | 福祉士会           |
| ログインID (メールアドレス)                                  |                |
| sample@manaable.com                               |                |
|                                                   |                |
| バスワード                                             |                |
| <b>バスワード</b><br>パスワード                             | ٢              |
| バスワード<br>//スワード<br>利用規約に同意したものとみな                 | じます            |
| バスワード<br>パスワード<br>利用規約に同意したものとみな<br>ログイン          | ©<br>します       |
| バスワード<br>パスワード<br>利用規約に同意したものとみな<br>ログイン<br>パスパ   | ◎ します フードを忘れた方 |

## ②登録メールアドレスを入力する

会員登録時のメールアドレスを入力し、「送信する」ボタンをクリックして下さい。 ご登録のメールアドレスへ、パスワード再設定用URLをお知らせします。

| パスワード再発行手続きのご<br>ルを受け取る                                                                           | 案内のメー                                     |
|---------------------------------------------------------------------------------------------------|-------------------------------------------|
| 以下の登録メールアドレス欄に、こ<br>ールアドレスをご入力いただきます<br>ード再発行手続きのご案内メールが<br>届いたメールの中のURLをクリック<br>しいパスワードを作成してください | 「登録時のメ<br>」と、パスワ<br>「届きます。<br>いただき、新<br>。 |
| 登録メールアドレス<br>入力してください<br><b>必須項目です。</b>                                                           |                                           |
| 送信する                                                                                              |                                           |

パスワード変更方法

## ③新しいパスワードを入力する

パスワード変更ページで新しいパスワードをご入力ください。 入力後、「パスワードを変更する」をクリックしてください。

| <b>新規パスワード入力</b><br>パスワードを入力してください。 |   |
|-------------------------------------|---|
| パスワード                               | 8 |
| 再度入力してください                          | 8 |
| ○ パスワードは8桁以上<br>○ 英字・数字を含める         |   |
| ・<br>パスワードを変更する                     |   |
|                                     |   |

#### ④パスワード変更完了

下記画面が表示されましたら、パスワードの変更は完了です。

| パスワード再設定完了        |
|-------------------|
|                   |
| パスワードの再設定が完了しました。 |
| ログインへ ④           |

# メールアドレス変更方法

## ①個人設定をクリック

左メニューの「個人設定」ボタンをクリック。

| <ul> <li>▲ マイページ</li> </ul> | WINPEL C.C. | 11 T                   |          |    |        |       |        |             |         |             |
|-----------------------------|-------------|------------------------|----------|----|--------|-------|--------|-------------|---------|-------------|
| 自分の研修                       | すべて         | 申込結果待ち                 | 支払い未完了   | 受講 | キャンセル済 | 過去の研修 |        |             |         |             |
|                             | 申込ID 🛊      | 研修名 🛊                  |          |    |        | 研修の形式 | 開催状況 🖨 | 開催日 🖨       | 申込結果 🛊  | 研修修了ステータス 🛊 |
| 提出物                         | 10429       | <b>中尾用テスト研修</b><br>全1回 |          |    |        | 会場    | 開催前    | 2023年10月31日 | 承認      | ● 未修了       |
| 但人去北山                       | 10588       | <b>中尾用テスト研修</b><br>全1回 | 3        |    |        | 会場    | 開催前    | 2023年10月31日 | 申込キャンセル | ● 未修了       |
| ▲ 個人設定                      | 641         | <b>水俣・芦北支部共</b><br>全1回 | 催 看護管理研修 |    |        | 会場    | 開催終了   | 2022年04月01日 | 承認      | ● 未修了       |

## ②メールアドレスの変更をクリック

メールアドレス manaable@cosmos.ocn.ne.jp 変更

# ③登録用メールアドレスに新しいメールアドレスを入力し、

## 「確認メールを送信する」をクリック

メールアドレス変更

| ールアドレス再設定用URLをメールにてご連絡致します。<br>3いたメールの内容をご確認いただき、新しいメールアドレスを設定してください |
|----------------------------------------------------------------------|
| 登録用メールアドレス                                                           |
| 入力してください                                                             |
| 須項目です。                                                               |
|                                                                      |

## ④新しいメールアドレスに届いたURLをクリック

下記画面が表示されましたら、パスワードの変更は完了です。

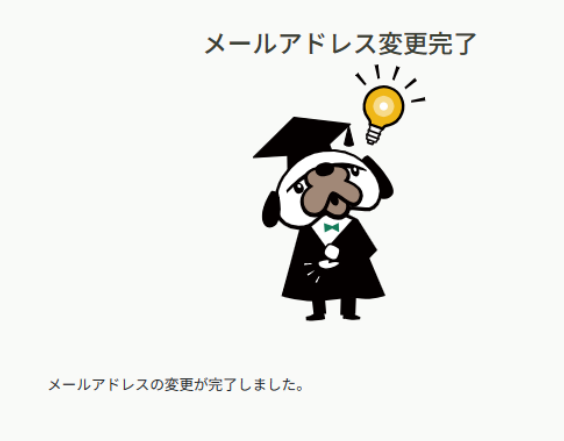

④ 個人設定にもどる

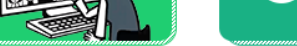

able 個人向け操作マニュアル

副祉士会

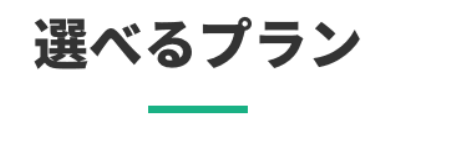

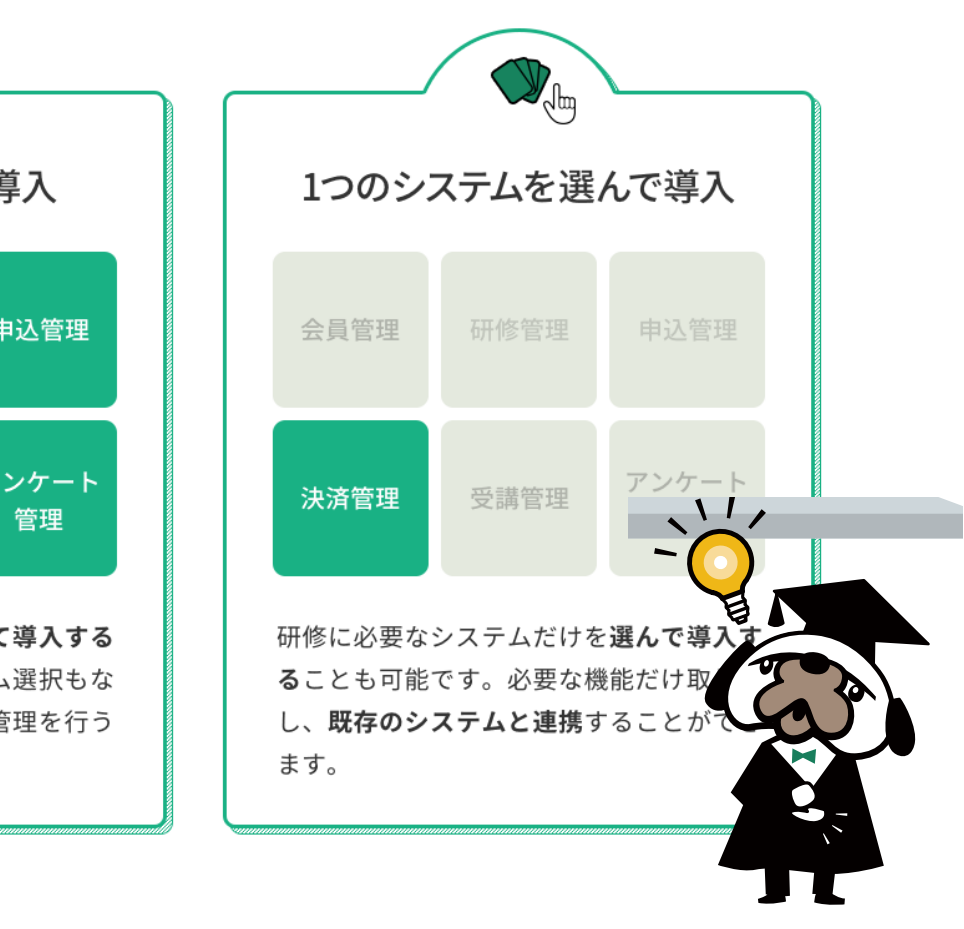

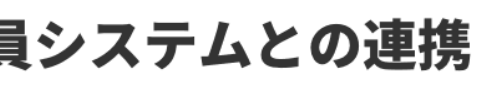

#### 、管理者にとっても、嬉しいシステム連携が可能です!

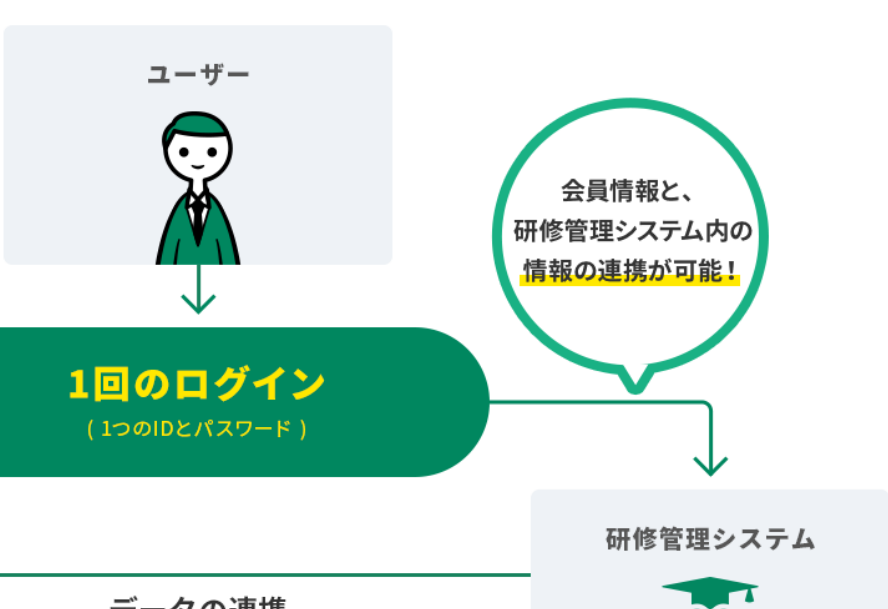

涫4階